## Completing a Quiz/Exam

Login to Moodle and go to your course.

Find the quiz and click on the link.

Make sure to read any directions the instructor posts.

When you are ready to take the quiz, click on Attempt quiz now.

## A quiz

**Opened:** Wednesday, March 2, 2022, 10:32 AM **Closes:** Sunday, March 20, 2022, 10:32 AM

Attempts allowed: 1

Topic 2

Assignment #1

A quiz

Introduction Forum

Time limit: 30 mins

Attempt quiz now

| If the quiz is timed, the Time limit warning will appear. | Start attempt                                                                                                    | ×  |
|-----------------------------------------------------------|----------------------------------------------------------------------------------------------------|----|
| Click on Start attempt.                                   | Time limit<br>Your attempt will have a time limit of 30 mins. When you start, the timer wi<br>begin to count down and cannot be paused. You must finish your attempt<br>before it expires. Are you sure you wish to start now? | II |

The Quiz navigation block will show you how many pages there are in the quiz.

If the quiz is timed, the timer will be found there as well.

|                                                                                                    |                                                 |                                                                                                    | Question 1                                                | 123456          |
|----------------------------------------------------------------------------------------------------|-------------------------------------------------|----------------------------------------------------------------------------------------------------|-----------------------------------------------------------|-----------------|
| Vhat is a primary color?<br>ielect one:<br>a. gray<br>b. purple                                                              |                                                 |                                                                                                    | Not yet answered<br>Points out of 2.00<br>ぞ Flag question | Finish attempt  |
| ○ c. peridot<br>○ d. blue                                                                                                    |                                                 |                                                                                                    |                                                           |                 |
|                                                                                                    |                                                 |                                                                                                    | Next pa                                                   | ge              |
| lick on the next page b                                                                                                    | outton to proceed to th                         | e next set of questions.                                                                                                    |                                                           |                 |
| lick on Finish attempt t                                                                                                    | to complete the quiz.                           | Finish attem                                                                                                    | pt                                                        |                 |
|                                                                                                    |                                                 |                                                                                                    |                                                           |                 |
| The Summary of attem                                                                                                    | pt page will appear.                            |                                                                                                    |                                                           |                 |
| he Summary of attem)<br>ou can return to the a'                                                                              | pt page will appear.<br>ttempt or submit all an | ıd finish.                                                                                                    |                                                           |                 |
| The Summary of attem                                                                                                    | pt page will appear.<br>ttempt or submit all an | ıd finish.                                                                                                    |                                                           |                 |
| The Summary of attemp<br>You can return to the a<br>A quiz<br>Summary of attempt                                             | pt page will appear.<br>ttempt or submit all an | ıd finish.                                                                                                    |                                                           |                 |
| The Summary of attemp<br>You can return to the a<br>A quiz<br>Summary of attempt<br>Question                                 | pt page will appear.<br>ttempt or submit all an | ıd finish.<br>Status                                                                                                    |                                                           |                 |
| The Summary of attemp<br>You can return to the a<br>A quiz<br>Summary of attempt<br>Question                                 | pt page will appear.<br>ttempt or submit all an | nd finish.<br>status Answer saved                                                                                                    |                                                           |                 |
| The Summary of attemp<br>You can return to the an<br>A quiz<br>Summary of attempt<br>Question                                | pt page will appear.<br>ttempt or submit all an | nd finish.          Status         Answer saved         Answer saved                                                                                                    |                                                           |                 |
| The Summary of attemp<br>You can return to the a<br>A quiz<br>Summary of attempt<br>Question<br>1<br>2<br>3                  | pt page will appear.<br>ttempt or submit all an | nd finish.<br>Status Answer saved Answer saved Answer saved                                                                                                    |                                                           |                 |
| The Summary of attemp<br>You can return to the a<br>A quiz<br>Summary of attempt<br>Question<br>1<br>2<br>3<br>4             | pt page will appear.<br>ttempt or submit all an | hd finish.<br>Status Status Answer saved Answer saved Answer saved Answer saved Answer saved                                                                                                    |                                                           |                 |
| The Summary of attempt<br>You can return to the a<br>A quiz<br>Summary of attempt<br>Question<br>1<br>2<br>3<br>4<br>5       | pt page will appear.<br>ttempt or submit all an | ad finish.<br>Status Status Answer saved Answer saved Answer saved Answer saved Answer saved Answer saved Answer saved Answer saved                                                                                                    |                                                           |                 |
| The Summary of attempt<br>You can return to the a<br>A quiz<br>Summary of attempt<br>Question<br>1<br>2<br>3<br>4<br>5<br>6  | pt page will appear.<br>ttempt or submit all an | Ad finish.<br>Status Status Answer saved Answer saved Answer saved Answer saved Answer saved Answer saved Answer saved Answer saved Answer saved Answer saved                                                                                                    |                                                           |                 |
| The Summary of attempt<br>You can return to the an<br>A quiz<br>Summary of attempt<br>Question<br>1<br>2<br>3<br>4<br>5<br>6 | pt page will appear.<br>ttempt or submit all an | Ad finish.<br>Status<br>Answer saved<br>Answer saved<br>Answer saved<br>Answer saved<br>Answer saved<br>Answer saved<br>Botum to attempt                                                                                                    |                                                           |                 |
| The Summary of attempt<br>You can return to the an<br>A quiz<br>Summary of attempt<br>Question<br>1<br>2<br>3<br>4<br>5<br>6 | pt page will appear.<br>ttempt or submit all an | Ad finish.<br>Status Status Saved Saved Saver saved Saver saver saved Saver saver saved Saver saver save |                                                           |                 |
| The Summary of attempt<br>You can return to the an<br>A quiz<br>Summary of attempt<br>Question<br>1<br>2<br>3<br>4<br>5<br>6 | pt page will appear.<br>ttempt or submit all an | Ad finish.<br>Status<br>Answer saved<br>Answer saved<br>Answer saved<br>Answer saved<br>Answer saved<br>Answer saved<br>Return to attempt                                                                                                    |                                                           | Time left 0:28  |
| The Summary of attempt<br>You can return to the a<br>A quiz<br>Summary of attempt<br>Question<br>1<br>2<br>3<br>4<br>5<br>6  | pt page will appear.<br>ttempt or submit all an | ad finish.<br>Status<br>Answer saved<br>Answer saved<br>Answer saved<br>Answer saved<br>Answer saved<br>Answer saved<br>Return to attempt<br>e submitted by Wednesday, March 2, 2022, 11:04 AM                                                                                                    | 1.                                                        | Time left 0:28: |

A confirmation window will open.

Click on Submit all and finish.

## Confirmation

Once you submit, you will no longer be able to change your answers for this attempt.

Submit all and finish

Cancel

Х

You have successfully submitted your quiz.

This screen may vary depending on the instructor's settings.

| Started on   | Wednesday, March 2, 2022, 10:34 AM |
|--------------|------------------------------------|
| State        | Finished                           |
| Completed on | Wednesday, March 2, 2022, 10:36 AM |
| Time taken   | 2 mins 30 secs                     |
| Points       | 10.00/10.00                        |
| Grade        | 100.00 out of 100.00               |